# **Texas Southmost College**

High School Programs and Services

## Online Registration

# User Guide

## **Online Registration User Guide**

1. Type **TSC.EDU** on web browser of your choice.

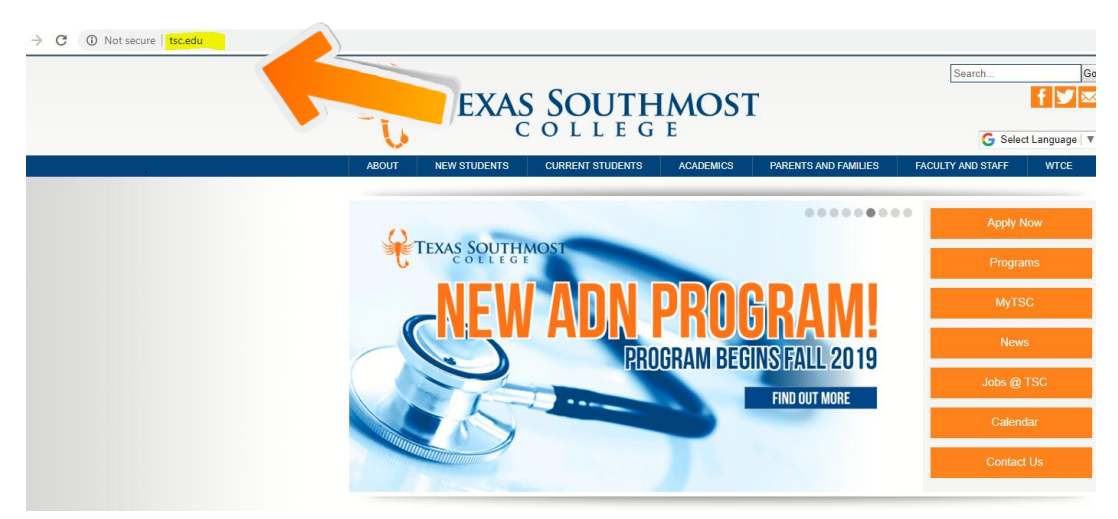

2. Click on My TSC

3.

| → C O Not secure TsCedu | ABOUT NEW STUDENTS CURRENT STUDENTS | MOST<br>E<br>ACADEMICS PARENTS AND FAMILIES F                                                                                                    | Search Ge                                                                                                    |
|-------------------------|-------------------------------------|----------------------------------------------------------------------------------------------------|----------------------------------------------------------------------------------------------------|
|                         | REW ADN P                           | ROGRAM<br>RAM BEGINS FALL 2019<br>FIND OUT MORE                                                                                                    | Apply New<br>Programs<br>MyTSC<br>News<br>Jobs @ TSC<br>Calendar<br>Contact Us                                             |
| You will be pro         | ompted here: Click on TSC O         | nline                                                                                                    |                                                                                                    |
|                         | SOUTHMOST                           | Search                                                                                                    | Go                                                                                                    |
| ABOUT NEW STUDENTS      | CURRENT STUDENTS ACADEMICS PARENTS  | AND FAMILIES FACULTY AND S<br>ACULTY AND S<br>Pacebook<br>Pacebook<br>Pace | STAFF WTCE<br>SSWord Reset<br>logy Help Desk<br>pr 500 p.m.<br>bm - 500 p.m.<br>p<br>02<br>8000<br>@isc.edu<br>rduhelpdesk |

#### 4. Click on Log in

| TSC Online     |   |  |  |  |   |          |        |           |            |
|----------------|---|--|--|--|---|----------|--------|-----------|------------|
| V              |   |  |  |  |   |          | LOG IN | Main Menu | Contact Us |
|                | 2 |  |  |  | y | Students |        |           |            |
| /elcome Guest! |   |  |  |  |   |          |        |           |            |

5. Type in your personal student credentials and click on submit

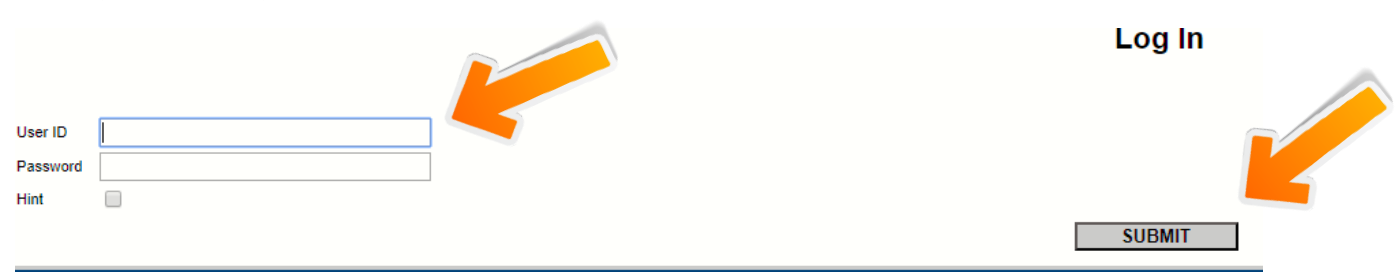

#### 6. Click on Students

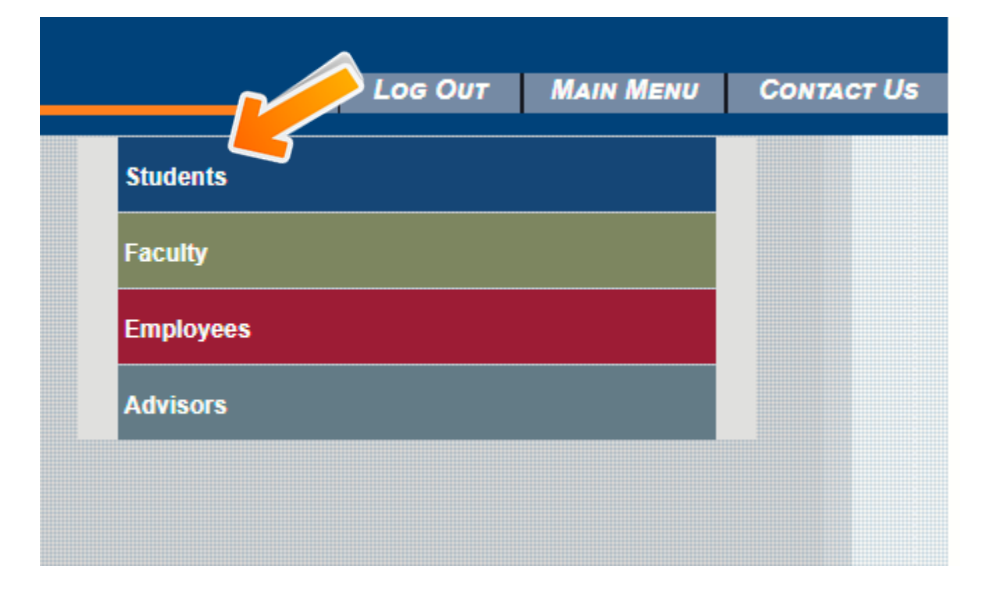

## 7. Click on Register for Sections

| RENT STUDENTS - STUDENTS MENU                                                                                                    |                                                                                                    |                                                                                                    |                                                                                                    |
|----------------------------------------------------------------------------------------------------|----------------------------------------------------------------------------------------------------|----------------------------------------------------------------------------------------------------|----------------------------------------------------------------------------------------------------|
| The following links may display confidential information.                                                                                                    |                                                                                                    |                                                                                                    |                                                                                                    |
|                                                                                                    |                                                                                                    |                                                                                                    |                                                                                                    |
| User Account                                                                                                    |                                                                                                    |                                                                                                    | $\sim$                                                                                                    |
| What's my User ID2                                                                                                    |                                                                                                    | My Documents                                                                                                    |                                                                                                    |
| Financial Information                                                                                                    |                                                                                                    |                                                                                                    |                                                                                                    |
| View Account and Make Payments<br>Make a Payment<br>Account Summary<br>Account Summary by Term<br>View My, Payment Plan Schedule<br>1998 Electronic Consent<br>View My, 1998-T Forms                                                                                                    |                                                                                                    | Register for Sections<br>Register and Drop Sections<br>Search for Sections<br><u>My class schedule</u>                                                                                                    |                                                                                                    |
| View My, 1098-E Forms           TA4. Electronic Consent           Bank Information (U.S.)           View My, 1098-T           Statement of Charges for Web           VA Certification                                                                                                    |                                                                                                    | Degree Audit Restrictions                                                                                                    |                                                                                                    |
|                                                                                                    |                                                                                                    | Grades                                                                                                    |                                                                                                    |
| Financial Aid                                                                                                    |                                                                                                    | Grade Point Average by Term<br>Transcript<br>Degree Audit                                                                                                    |                                                                                                    |
| Financial Aid by Year<br>Financial Aid Pager Correspondence Option<br>Financial Aid Pager Correspondence Option<br>Financial Aid Pager Correspondence Option<br>Financial Aid Shopping Sheet<br>Accept or reject my financial aid awards<br>Student Loan Request<br>Student Loan Request<br>Student Loan Request<br>State Grants Statement of Eligbility Form<br>State Grants Statement of Emighter Form<br>Summer Aid Request |                                                                                                    | Test Summary<br>My class schedule<br>My urofile                                                                                                    |                                                                                                    |
|                                                                                                    | RENT STUDENTS - STUDENTS MENU  The following links may display confidential information.  User Account  What's my User ID?  Financial Information  View Account and Make Payments Make a Payment Account Summary Account Summary Account Summary Account Summary Mew My 1984: Forms View My 1984: Forms View My 1984: Form View My 1984: Form View My 1984: Form View My 1984: Form View My 1984: Form View My 1984: Form View My 1984: Form View My 1984: Form View My 1984: Form View My 1984: Form View My 1984: Form View My 1984: Form View My 1984: Form Vie | RENT STUDENTS - STUDENTS MENU  The following links may display confidential information.  User Account  What's my User ID2  Financial Information  Yew Account and Make Payments  Account Summary  Account Summary  Yew My 1998-1 Forms Yew My 1998-1 Forms Yew My 1998-1 | RENT STUDENTS - STUDENTS MENU The following links may display confidential information.           User Account         Mr Documents           What's mry User ID2         Mry Documents           Yavy Account and Make Payments         Besister for Sections           Make a Payment         Besister for Sections           Yavy Account and Make Payments         Besister for Sections           Make a Payment         Besister for Sections           Yavy Account and Make Payments         Besister for Sections           Make a Payment         Decome Account           Wavy Account Sections         Besister for Sections           Yavy Account Sections         Besister for Sections           Yavy Account Sections         Besister for Sections           Yavy Account Sections         Besister for Sections           Yavy Account Sections         Besister for Sections           Yavy Account Sections         Besister for Sections           Yavy Account Sections         Besister for Sections           Yavy Account Sections         Besister for Sections           Yavy Account Actions         Besister for Sections           Yavy Account Actions         Besister for Sections           Yavy Account Actions         Besister for Sections           Yavy Account Actions         Besister for Sections           Statement of Charges for Yab |

### 8. Click on Search and register for sections

| TŞ | C Online                                                                                                    |
|----|----------------------------------------------------------------------------------------------------|
|    | CURRENT STUDENTS                                                                                                    |
|    | Register for Sec<br>Search and register for sections<br>We this option if you would like to look tor sections, add them to your preferred list of sections and then register for them.<br>Register for previously selected sections<br>Use this option if you would like to drop a section. (Other choices also allow you to drop a section while you register for another.)<br>OK |

#### 9. Click on Term: Choose Fall 2019

| TŞ( | C Online                                                                                                    |                             |
|-----|----------------------------------------------------------------------------------------------------|-----------------------------|
|     | CURRENT STUDENTS                                                                                                    |                             |
|     | Tem                                                                                                    | Search/Register for Section |
|     | Starting On/After Date Ending By Date                                                                                                    |                             |
|     | Subject     Course Level     Course Number     Section       Image: Course Number     Image: Course Number     Image: Course Number     Section       Image: Course Number     Image: Course Number     Image: Course Number     Section       Image: Course Number     Image: Course Number     Image: Course Number     Section       Image: Course Number     Image: Course Number     Image: Course Number     Section       Image: Course Number     Image: Course Number     Image: Course Number     Image: Course Number       Image: Course Number     Image: Course Number     Image: Course Number     Image: Course Number       Image: Course Number     Image: Course Number     Image: Course Number     Image: Course Number       Image: Course Number     Image: Course Number     Image: Course Number     Image: Course Number       Image: Course Number     Image: Course Number     Image: Course Number     Image: Course Number       Image: Course Number     Image: Course Number     Image: Course Number     Image: Course Number       Image: Course Number     Image: Course Number     Image: Course Number     Image: Course Number       Image: Course Number     Image: Course Number     Image: Course Number     Image: Course Number       Image: Course Number     Image: Course Number     Image: Course Number     Image: Course Number       Image: C |                             |
|     | Sections Meeting After Sections Ending Before<br>Mon Tue Wed Thu Fri Sat Sunday                                                                                                    |                             |
|     | Course Title Keyword(s) Location Academic Level Instructor's Last Name                                                                                                    |                             |
|     |                                                                                                    | SUBMIT                      |

## 10. Click on Subject: Choose the Subject you will register in

| 15 | C Online                                                  |                |               |         |                             |
|----|-----------------------------------------------------------|----------------|---------------|---------|-----------------------------|
|    | CURRENT STUDENTS                                          |                |               |         |                             |
|    |                                                           |                |               |         | Search/Register for Section |
|    | Term V<br>Starting On/After Date                          | tin            |               |         |                             |
|    | Subject                                                   |                | Course Number | Section |                             |
|    | Mon     Tue     Wed     Thu       Course Title Keyword(s) | Fri Sat Sunday |               |         |                             |
|    |                                                           |                |               |         | SUBMIT                      |

#### **11.**TYPE course on Course **Number**. CLICK on **Submit**.

|                              |                       |          | Search/Reg     | ister for Se | ctions |  |
|------------------------------|-----------------------|----------|----------------|--------------|--------|--|
|                              |                       |          |                |              |        |  |
| Term Summer Session I 2019 V |                       |          |                |              |        |  |
| Starting On/After Date       | Ending By Date        |          |                |              |        |  |
| - ,                          |                       |          |                |              |        |  |
| Subject                      | Course Level          | Course   | Number Section | 1            |        |  |
|                              |                       |          |                | -            |        |  |
|                              | ~                     |          |                |              |        |  |
|                              | -                     |          |                |              |        |  |
|                              | <b>v</b>              |          |                | 1            |        |  |
|                              |                       |          |                |              |        |  |
| Sections Meeting After Se    | ections Ending Before | <u> </u> |                |              |        |  |
| Mon 🗌 Tue 🗌 Wed 🗌 Th         | nu 🗌 Fri 🗌 Sat 🗌      | Sunday   |                |              |        |  |
|                              |                       |          |                |              |        |  |
| Course Title Keyword(s)      |                       |          |                |              |        |  |
| Location Academic Level      | ~                     |          |                |              |        |  |
| Instructor's Last Name       |                       |          |                |              |        |  |

**12.** Select the **Course Section** number with the time and days of your preference. Click **Submit**.

| Co-requisite of | CO.      | nline<br>ot meet your selection crite | eria may be | displayed.                                |                      | Log Out Main M                                                                                                 | 1enu               | STUDENTS MENU          | HELI    |
|-----------------|----------|---------------------------------------|-------------|-------------------------------------------|----------------------|----------------------------------------------------------------------------------------------------|--------------------|------------------------|---------|
|                 | CURREN   | T STUDENTS                            |             |                                           |                      |                                                                                                    |                    |                        | Welcome |
|                 |          |                                       |             |                                           |                      | Section Selection Results                                                                                      |                    |                        |         |
|                 | Narrow r | my search                             | m Sectio    | n Name                                    |                      |                                                                                                    |                    |                        |         |
|                 | Sel      | ect Term                              | Status      | Section Name and Title                    | Location             | Meeting Information                                                                                            | Faculty            | Available/<br>Capacity | Credits |
|                 |          | Summer Session I<br>2019              | Open        | SPCH-1315-E01 (135542) Public<br>Speaking | Fort Brown<br>Campus | 06/03/2019-07/03/2019 Lecture Monday, Wednesday, Friday 08:00AM - 08:50AM, To Be<br>Announced, Room TBA        | To be<br>Announced | 29/30                  | 3.00    |
|                 |          | Summer Session I<br>2019              | Open        | SPCH-1315-M01 (134900) Public<br>Speaking | Fort Brown<br>Campus | 06/03/2019-07/03/2019 Lecture Monday, Tuesday, Wednesday, Thursday 10:30AM -<br>12:45PM, South Hall, Room 122  | J. Larson          | 30 / 30                | 3.00    |
|                 |          | Summer Session I<br>2019              | Open        | SPCH-1315-M02 (134901) Public<br>Speaking | Fort Brown<br>Campus | 06/03/2019-07/03/2019 Lecture Monday, Tuesday, Wednesday, Thursday 01:00PM -<br>03:15PM, North Hall, Room 206  | J. Larson          | 30 / 30                | 3.00    |
|                 |          | Summer Session I<br>2019              | Open        | SPCH-1315-M60 (134902) Public<br>Speaking | Fort Brown<br>Campus | 06/03/2019-07/03/2019 Lecture Monday, Tuesday, Wordnesday, Thursday 06:00PM -<br>08:15PM, South Hall, Room 109 | S. Duque           | 30 / 30                | 3.00    |
|                 |          |                                       |             |                                           |                      | SUBMIT                                                                                                    |                    |                        |         |

13. Click on Action and select Register. Click Submit.

| Weil       Register and Drop Sections       Name                                                                                                    | All new registrations and drops w | ill be finalized when you cli | ck submit. You will be provided with      | a receipt of your acti | and a second second second second second second second second second second second second second second second s | 200 001               | MAIN MENU               | STUDENTS MENU             | HEL    |
|----------------------------------------------------------------------------------------------------|-----------------------------------|-------------------------------|-------------------------------------------|------------------------|----------------------------------------------------------------------------------------------------|-----------------------|-------------------------|---------------------------|--------|
| Register and Drop Sections         Name                                                                                                    | CURRENT STUDENT                   | S                             |                                           |                        |                                                                                                    |                       |                         |                           | Welcom |
| Name         Action for ALL Pref. Sections (or choose below)         Image: Construction of the section of the section |                                   |                               |                                           | Re                     | gister and Drop Sections                                                                                         |                       |                         |                           |        |
| Action for ALL Pref. Sections (or choose below)                                                                                                    | Name                              |                               |                                           |                        |                                                                                                    |                       |                         |                           |        |
| Preferred Sections Action Term Section Name and Title Location Meeting Information Faculty Available/                                                                                                    | Action for ALL Pref. Section      | ns (or choose below)          | ~                                         |                        |                                                                                                    |                       |                         |                           |        |
| Action Term Section Name and Title Location Meeting Information Faculty Available/                                                                                                    | Preferred Sections                |                               |                                           |                        |                                                                                                    |                       |                         |                           |        |
| Capacity                                                                                                    | Action                            | Term                          | Section Name and Title                    | Location               | Meeting Information                                                                                              |                       | Facul                   | ty Available/<br>Capacity | Cred   |
| Register         Summer Session1         SPCH-1315-E01 (135542)         Fort Brown Campus         06/03/2019-07/03/2019 Lecture Monday, Wednesday, Friday 08:00AM - 06:50AM, Announced         To be Announced         Announced         Announced <th< td=""><td>Register</td><td>Summer Session I<br/>2019</td><td>SPCH-1315-E01 (135542)<br/>Public Speaking</td><td>Fort Brown<br/>Campus</td><td>06/03/2019-07/03/2019 Lecture Monday, Wednesda<br/>To Be Announced, Room TBA</td><td>y, Friday 08:00AM - 0</td><td>08:50AM, To be<br/>Annou</td><td>28 / 30</td><td>3.00</td></th<>                                                                                                    | Register                          | Summer Session I<br>2019      | SPCH-1315-E01 (135542)<br>Public Speaking | Fort Brown<br>Campus   | 06/03/2019-07/03/2019 Lecture Monday, Wednesda<br>To Be Announced, Room TBA                                      | y, Friday 08:00AM - 0 | 08:50AM, To be<br>Annou | 28 / 30                   | 3.00   |
|                                                                                                    |                                   | You are not c                 | urrently registered for any sections.     |                        |                                                                                                    | ]                     |                         |                           |        |
| You are not currently registered for any sections.                                                                                                    | If one of my choices is           | not available                 |                                           |                        |                                                                                                    |                       |                         |                           |        |
| If one of my choices is not available       ALL Allow me to adjust all                                                                                                    | ALL Allow me to a                 | ijustali 🗸                    |                                           |                        |                                                                                                    |                       |                         |                           |        |

14. Verify the registration has been processed. Click on OK.

| TS( | C Onlin                          | le                                       |                                                               |                      |                        |                                                                               | Log Out            | MAIN MENU              | STUDENTS I    | MENU                          | Help C          |
|-----|----------------------------------|------------------------------------------|---------------------------------------------------------------|----------------------|------------------------|-------------------------------------------------------------------------------|--------------------|------------------------|---------------|-------------------------------|-----------------|
|     | CURRENT STUDE                    | NTS                                      |                                                               |                      |                        |                                                                               |                    |                        |               | Weld                          | ome Harley I    |
|     |                                  |                                          |                                                               |                      | Registr                | ation Results                                                                 |                    |                        |               |                               |                 |
|     | The following reques             | t(s) have been processe                  |                                                               |                      |                        |                                                                               |                    |                        |               |                               |                 |
|     | Term<br>Summer Session I<br>2019 | Status<br>Registered for this<br>section | Audit Section Na                                              | me and Title         | Fort Brown<br>Campus   | Meeting Information<br>06/03/2019-07/03/2019 Lecture M<br>Announced, Room TBA | londay, Wednesd    | ay, Friday 08:00AM - 0 | 8:50AM, To Be | Faculty<br>To be<br>Announced | Credits<br>3.00 |
|     | Here are all of the se           | ctions for which you are                 | currently registered:                                         |                      |                        |                                                                               |                    |                        |               |                               |                 |
|     | Summer Session I<br>2019         | Audit                                    | Section Name and Title SPCH-1315-E01 (135542) Public Speaking | Fort Brown<br>Campus | 06/03/2019<br>Room TBA | nformation<br>-07/03/2019 Lecture Monday, Wedne                               | sday, Friday 08:00 | 0AM - 08:50AM, To Be   | Announced,    | To be<br>Announced            | Credits<br>3.00 |
|     | Here are all of the se           | ctions for which you are                 | waitlisted (not registered):                                  | leeting Information  | Faculty Cre            | edits CEUs                                                                    |                    |                        |               |                               |                 |
|     |                                  | 'ou are not currently wait               | listed in any courses.                                        |                      |                        |                                                                               |                    |                        |               |                               |                 |
| ~ ~ |                                  |                                          |                                                               | Д                    |                        |                                                                               | Log Out            | MAIN MENU              | STUDENTS I    | MENU                          | HELP C          |
|     |                                  |                                          |                                                               |                      |                        |                                                                               |                    |                        |               | We                            | ebAdvi          |

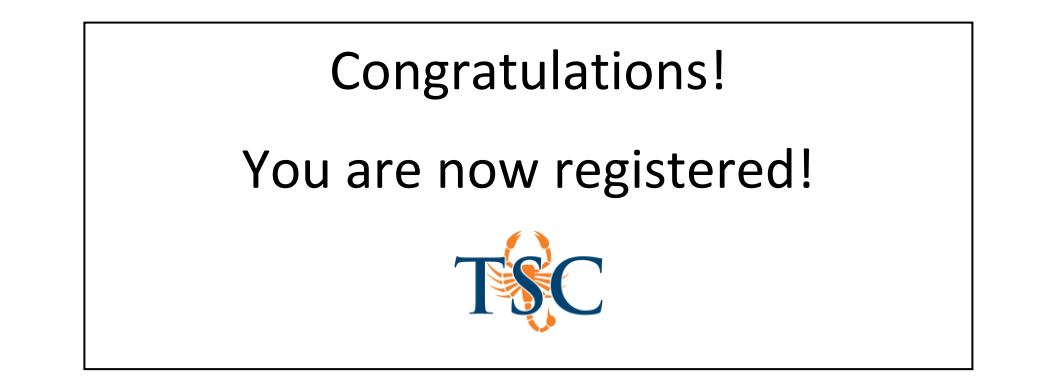